Tästä löydät ohjeet Metsästäjän oppaan verkkokurssin ostamiseen ja käyttöönottoon.

Ostaaksesi verkkokurssin tarvitset Oma riista -tunnukset. Mikäli sinulla ei niitä ole, niiden hankkiminen onnistuu osoitteessa: <u>https://oma.riista.fi/#/login</u>

Ne hankittuasi voit siirtyä itse ostotapahtumaan.

Paina haluamasi tuotteen kohdalla: "Lisää ostoskoriin". Tämän jälkeen pääset ostoskoriin painamalla "Katso ostoskori".

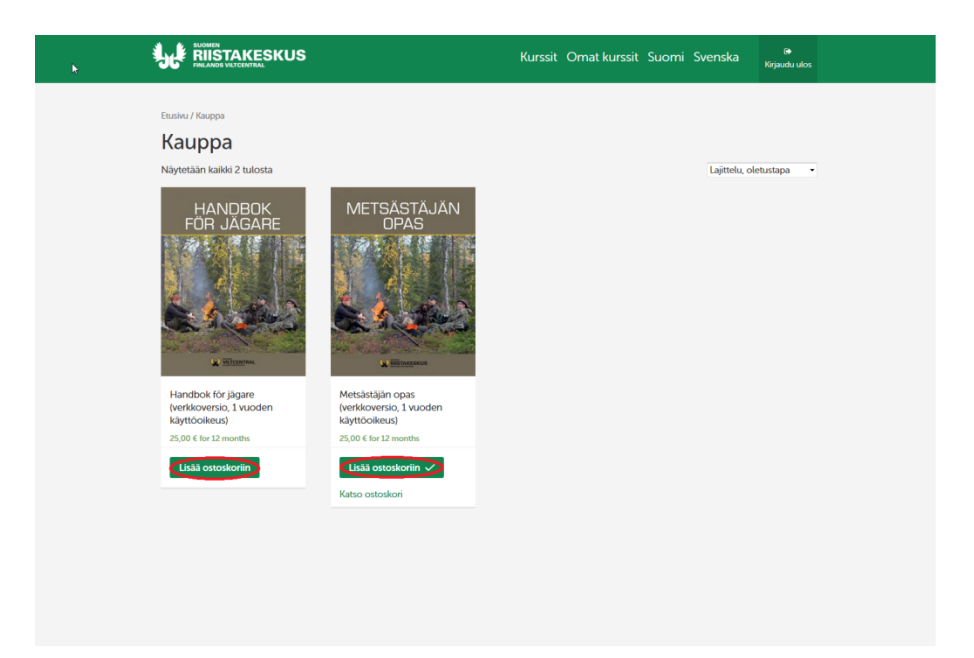

Ostoskorissa sinulle aukeaa alla oleva näkymä, jossa painamalla: "siirry kassalle", pääset ostamaan tuotteen.

| J¢∦ | RIIST/ |                                     | Kurssit             | Omat kurssit | Videot Sud | omi Svi | enska | (়<br>Kirjaudu ulos |
|-----|--------|-------------------------------------|---------------------|--------------|------------|---------|-------|---------------------|
|     |        | Tuote                               |                     |              | Hinta      | Määrä   | Y     | 'hteensä            |
| ×   | Ņ      | Metsästäjän opas (verkkoversio, 1 v | uoden käyttöoikeus) |              | 25,00 €    | 1       | 2     | 5,00 €              |
|     |        |                                     |                     |              |            |         | Päivi | tā ostoskori        |
|     |        |                                     | (                   | Ostoskori    | yhteens    | ä       |       |                     |
|     |        |                                     |                     | Välisumma    | 25,00 (    |         |       |                     |
|     |        |                                     |                     | Yhteensä     | 25,00      | E       |       |                     |
|     |        |                                     | 4                   |              | Siirry ka  | issalle |       | >                   |
|     |        |                                     |                     |              |            |         |       |                     |
|     |        |                                     |                     |              |            |         |       |                     |
|     |        |                                     |                     |              |            |         |       |                     |
|     |        |                                     |                     |              |            |         |       |                     |
|     |        |                                     |                     |              |            |         |       |                     |
|     |        |                                     |                     |              |            |         |       |                     |
|     |        |                                     |                     |              |            |         |       |                     |
|     |        |                                     |                     |              |            |         |       |                     |
|     |        |                                     |                     |              |            |         |       |                     |
|     |        |                                     |                     |              |            |         |       |                     |

Täällä sinulle aukeaa alla oleva näkymä. Sinun tulee täyttää kaikki tähdellä merkityt kohdat ja ruksia vasemmalla alhaalla oleva "Olen lukenut ja hyväksynyt...". Tämän jälkeen pääset maksamaan tuotteen käyttämällä Paytrail järjestelmää. Voit suorittaa maksun verkkopankissa tai luottokortilla.

|                                     | la.                                 | Kurssit Omatkurssit Videot Suomi Svenska              | ()<br>Kirjaudu ukos |
|-------------------------------------|-------------------------------------|-------------------------------------------------------|---------------------|
| Laskutustiedot                      |                                     | Lisätiedot                                            |                     |
| Etunimi *                           | Sukunimi *                          | Tilauksen kommentit                                   |                     |
| Yrityksen nimi                      |                                     | Kommentti koskien tilausta, esim. koskien toimitusta. |                     |
| Sähköpostiosoite *                  | Puhelin *                           | _                                                     |                     |
| Maa *                               |                                     |                                                       |                     |
| Suomi                               |                                     | *                                                     |                     |
| Osoite *                            |                                     |                                                       |                     |
| Kabuosoite                          |                                     |                                                       |                     |
| Huoneisto, PL tres. (valinnainen)   |                                     |                                                       |                     |
| Postinumero :                       | Postitoimipaikka *                  | _                                                     |                     |
| Tilauksesi                          | Di                                  |                                                       |                     |
| Tuote                               |                                     | Yhteen                                                | iă .                |
| Metsästäjän opas (verkkoversio, 1 v | uoden käyttöoikeus) ×1              | 25,00 €                                               |                     |
| Valisumma                           |                                     | 25,00 €                                               |                     |
| Yhteensä                            |                                     | 25,00 €                                               |                     |
| Pay with Paytrail                   |                                     |                                                       |                     |
| Maksa Paytraililla. Voit suorittaa  | maksun verkkopankilla tai luottokor | ella.                                                 |                     |
| en lukenut ja hyväksyn ka           | suppa- ja toimitusehdot *           |                                                       | Continue            |

Klikattuasi "Continue" sinulle aukeaa alla oleva näkymä, mistä voit päättää missä palvelussa haluat tuotteen maksaa. Tästä eteenpäin selviät verkkopankkitunnuksillasi tai luottokorttisi tiedoilla. Mikäli Paytrailin käyttöön liittyy ongelmia, voit soittaa heidän asiakaspalveluunsa puh. 0207 181 830

| sun saaja/toimittaja:<br>snumero:<br>sun summa: | Demo Yritys <u>(Näyt</u><br>5644<br><b>25,00 € <u>(Näytä tie</u></b> | Demo Yritys <u>(Näytä tiedot)</u><br>5644<br><mark>25,00 € (Näytä tiedot)</mark> |               |            |  |  |  |
|-------------------------------------------------|----------------------------------------------------------------------|----------------------------------------------------------------------------------|---------------|------------|--|--|--|
| LITSE MAKSUTAPA                                 |                                                                      |                                                                                  |               |            |  |  |  |
| 2                                               | Bank.                                                                |                                                                                  | Handelsbanken | S-Pankki   |  |  |  |
| Aktia                                           | ¢                                                                    | omaတ်                                                                            | VISA          | MasterCard |  |  |  |
|                                                 |                                                                      |                                                                                  |               |            |  |  |  |
|                                                 |                                                                      |                                                                                  |               |            |  |  |  |

Maksettuasi tuotteen pääset käyttämään sitä osoitteessa https://koulutus.riista.fi/ kunhan kirjaudut sinne omilla Oma riista -tunnuksillasi.

- 1. Kun kirjaudut <u>https://koulutus.riista.fi/</u> osoitteeseen omilla tunnuksillasi, avaa kurssi nimeltä "Metsästäjän opas" tai "Handbok för jägare".
- 2. Paina: "aloita kurssi".
- 3. Kone latailee jonkin aikaa ja ruutuun ilmestyy teksti "Aloitettu". Sen alla lukee "Aloita painamalla tästä". Siitä painamalla pääset aloittamaan itse verkkokurssin selaamisen.

Mikäli muussa kuin paytrailin käyttämisessä on ongelmia, voit soittaa Suomen riistakeskuksen asiakaspalveluun. 029 431 2001 klo: 9-15.

Mukavia lukuhetkiä!